## Discovery Ed

## Progress Zone Probe Creator Cheat Sheet

- 1. Go to 'Builder Tools' on top tabs of home screen. Areas will drop down. Choose 'Progress Zone'
- 2. Click 'View My Probes and Reports' from the 'Progress Zone' area
- 3. Click 'Create New Probe' on top left side of screen
- 4. Design your probe:
  - a. Create a name and description, subject, grade, and skillset (Common Core Standards)
  - b. Select difficulty level, item usage and probe options (most likely you will keep the default item usage and probe options checks)
- 5. Click 'Next'
- 6. Determine how many items you want per difficulty level
- 7. Find the skill area you want to assess you can pick overall area (Reading: Literature) or a subskill (RL.5.1 Explicit Details)
- 8. Click 'Next'
- Discovery will give you items and you choose which ones you want to use by clicking the 'use' box to the right of the item
  - a. If you did not see enough on the first try click the 'Save Selections & Get More Items' button and more items in that subskill area will come up
- 10. Click 'Next'
- 11. Finalize the assessment make sure it is in the order you would like, placement, etc.
- 12. Click 'Save and Exit'
- 13. That takes you back to your 'Progress Zone My Probes'
- 14. You will get a login code for the students to use
- 15. The drop down box to the right of the probe has options for you
  - a. You can 'assign' the probe to a particular group
  - b. You can 'print preview' the probe so you can print it out and use it as paper/pencil probe
  - c. You can 'share' the probe for district or school use

## Finding Probes from other District/School Users

- 1. Go to 'Progress Zone' tab at top
- 2. Click on 'Probe Library'
- 3. You can sort by grade, subject, and who shared it (admin, teachers, yourself)
- 4. Click the drop box on the right to either 'print preview' or 'add to my probes'

## Add a Class

- 1. Hover over the 'Classroom Manager' so choices drop down
- 2. Select 'My Classes'
- 3. On the top-middle of the page is a 'create class' box. Click on 'create a class'
- 4. Name your class (Example Reading Group 2) and provide class description
- 5. Find the names of the students you want to add and click the box on the left of their name
- 6. A 'class roster' will show on the right side. Once everyone you want is in the class roster click 'Save'
- 7. You can then either 'Create Another Class' or 'Return to Previous Page'
- 8. If you choose to return to previous page you will go back to your 'My Classes' page. Your new class should show up on that page.